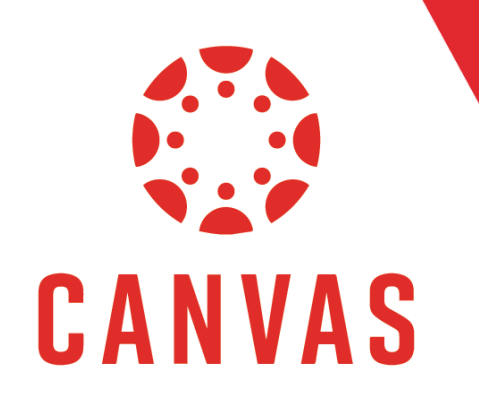

# How to Enter Points After Grading

# Introduction

If a student posts an additional reply to a Discussion after you have graded the Discussion, you will be notified of the additional activity on the Needs Grading page with the "After Grade" label. This document will show you how to update the student's grade and remove the "After Grade" label.

# **Entering Points After Grading**

**Step 1:** From the Needs Grading page, **click on the name of the student with the "After Grade" label.** 

| Needs Grading<br>View all items that are ready to be graded. |                                                                   |                                   |                                         |                      |  |  |
|--------------------------------------------------------------|-------------------------------------------------------------------|-----------------------------------|-----------------------------------------|----------------------|--|--|
| Clear Filters Show Filters                                   |                                                                   |                                   |                                         |                      |  |  |
| 5 total items to grade                                       |                                                                   |                                   |                                         |                      |  |  |
| Category \$                                                  | Item Name 🔶                                                       | User Attempt 👙                    | Date Submitted 👙                        | Due Date 👙           |  |  |
| Assignment                                                   | Test Draft Assignment                                             | Sparky Eagle                      | April 5, 2021, 11:22:44 AM              |                      |  |  |
| Assignment                                                   | Test Assignemnt for drafts (not draft)                            | Sparky Eagle                      | April 5, 2021, 11:23:06 AM              | April 9, 2021        |  |  |
| Quiz                                                         | Needs Grading Quiz                                                | Sparky Eagle                      | November 23, 2021, 4:10:48 PM LATE      | November 15, 2021    |  |  |
| Discussion                                                   | Discussion Thread: Conflict Resolution Resources – Reflection     | Sparky Eagle (2 posts, 4 replies) | March 31, 2022, 12:38:01 PM AFTER GRADE | May 24, 2021 Dismiss |  |  |
| Discussion                                                   | Discussion Thread: Conflict Resolution Resources –<br>Influencers | Sparky Eagle (1 post, 2 replies)  | April 5, 2022, 3:04:27 PM AFTER GRADE   | y 4, 2022 Dismiss    |  |  |

**Step 2:** If the student's additional activity warrants a change in the grade, **go through the rubric and** grade it normally.

| Discussion Grading Rubric $ eta$ Download |                                                                                                    |                                                                                                    |                                                                                                    |                      |           |    |
|-------------------------------------------|----------------------------------------------------------------------------------------------------|----------------------------------------------------------------------------------------------------|----------------------------------------------------------------------------------------------------|----------------------|-----------|----|
| Criteria                                  | iteria Ratings                                                                                                    |                                                                                                    |                                                                                                    |                      | Pts       |    |
|                                           | 21 to >20 pts<br>Advanced                                                                                                    | 20 to >18 pts<br>Proficient                                                                                                    | 18 to >0 pts<br>Developing                                                                                                    | 0 pts<br>Not Present |           |    |
| Thread Content<br>view longer description | All key<br>components of<br>the Discussion<br>prompt are<br>answered in the<br>thread. The<br>thread has a<br>clear, logical<br>flow. Major<br>points are stated<br>clearly. Major<br>points are<br>supported by<br>good examples<br>or thoughtful<br>analysis. | Most of the<br>components of<br>the Discussion<br>prompt are<br>answered in the<br>thread. The<br>thread has a<br>logical flow.<br>Major points are<br>stated<br>reasonably well.<br>Major points are<br>supported by<br>good examples<br>or thoughtful<br>analysis. | The Discussion<br>prompt is<br>addressed<br>minimally. The<br>thread lacks<br>flow or content.<br>Major points are<br>unclear or<br>confusing. Major<br>points are not<br>supported by<br>examples or<br>thoughtful<br>analysis. | Not present.         | 21 / 21 p | ts |
|                                           | 14 to >13 pts<br>Advanced                                                                                                    | 13 to >12 pts<br>Proficient                                                                                                    | 12 to >0 pts<br>Developing                                                                                                    | 0 pts<br>Not Present |           |    |
|                                           | Each reply<br>focuses on a<br>meaningful point<br>made in another<br>candidate's<br>thread. Each                                                                                                    | Most replies<br>focus on a<br>meaningful point<br>made in another<br>student's thread.<br>Most replies                                                                                                    | Some replies<br>focus on a point<br>made in another<br>student's thread.<br>Replies could be<br>more                                                                                                    | Not present.         |           |    |
|                                           | thread. Each<br>reply provides<br>substantive<br>additional                                                                                                    | sudents thread.<br>Most replies<br>provide<br>substantive<br>additional                                                                                                    | regarding the<br>thread. Replies                                                                                                    |                      | 14        |    |

### Entering Points After Grading (continued)

Step 3: Once you've updated the rubric, click Save.

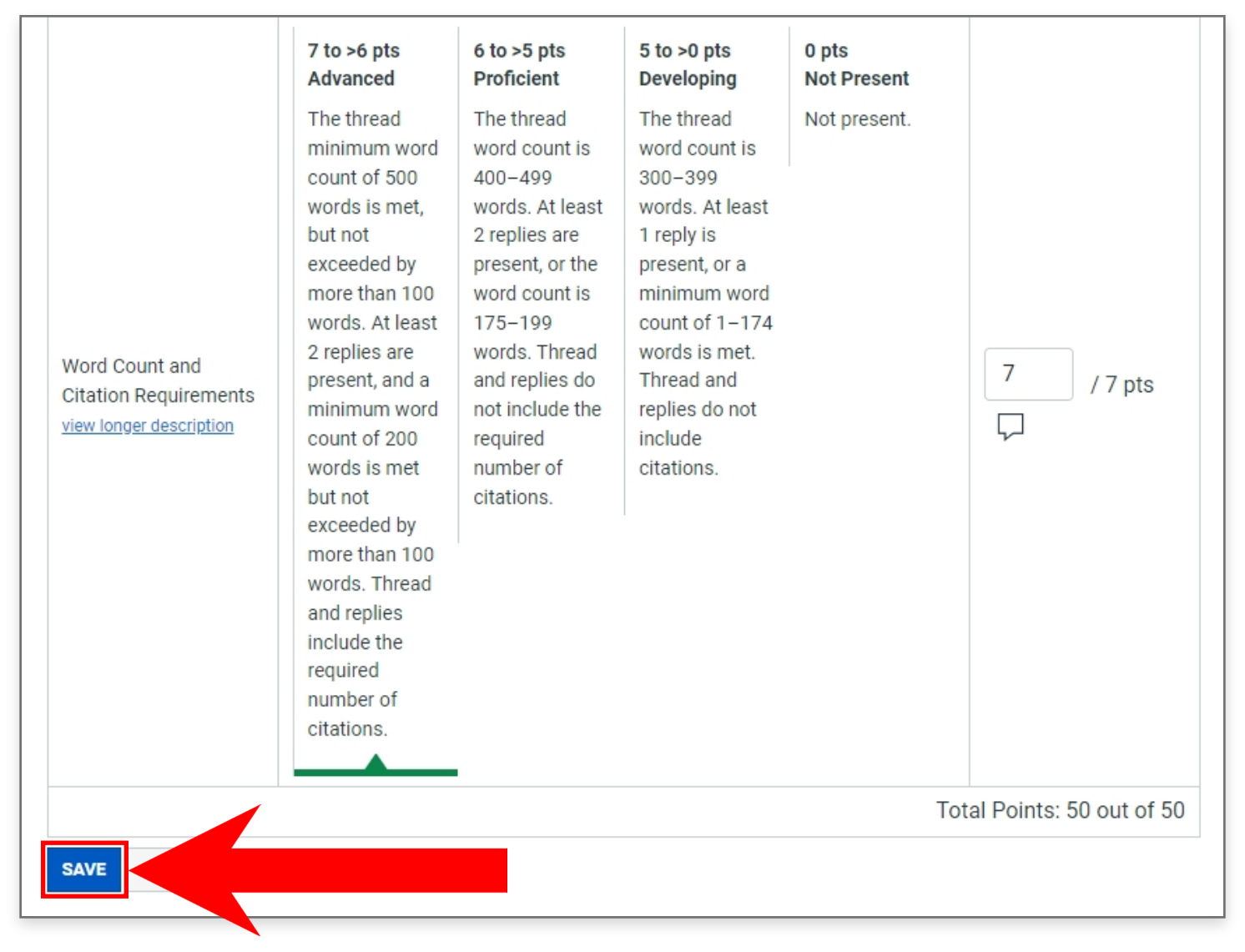

The grade will be updated and the After Grade submission will be removed from the Needs Grading page.

| 5 total items to grade                                              |                                                                                                    |                                                              |                                                                                                    |                                                  |
|---------------------------------------------------------------------|----------------------------------------------------------------------------------------------------|--------------------------------------------------------------|----------------------------------------------------------------------------------------------------|--------------------------------------------------|
| Category 🔶                                                          | Item Name 💠                                                                                          | User Attempt 👙                                               | Date Submitted 👙                                                                                                    | Due Date 👙                                       |
| Assignment                                                          | Test Draft Assignment                                                                                | Sparky Eagle                                                 | April 5, 2021, 11:22:44 AM                                                                                                    |                                                  |
| Assignment                                                          | Test Assignemnt for drafts (not draft)                                                               | Sparky Eagle                                                 | April 5, 2021, 11:23:06 AM                                                                                                    | April 9, 2021                                    |
| Quiz                                                                | Needs Grading Quiz                                                                                   | Sparky Eagle                                                 | November 23, 2021, 4:10:48 PM LATE                                                                                                    | November 15, 2021                                |
| Discussion                                                          | Discussion Thread: Conflict Resolution Resources – Reflection                                        | Sparky Eagle (2 posts, 4 replies)                            | March 31, 2022, 12:38:01 PM AFTER GRADE                                                                                                    | May 24, 2021 Dismiss                             |
| Discussion                                                          | Discussion Thread: Conflict Resolution Resources –<br>Influencers                                    | Sparky Eagle (1 post, 2 replies)                             | April 5, 2022, 3:04:27 PM AFTER GRADE                                                                                                    | February 4, 2022 Dismiss                         |
|                                                                     |                                                                                                    |                                                              |                                                                                                    |                                                  |
| total items to grade                                                |                                                                                                    | _                                                            |                                                                                                    |                                                  |
| total items to grade                                                | Item Name 🔶                                                                                          | User Attempt 🔶                                               | Date Submitted \ominus                                                                                                    | Due Date 🔶                                       |
| total items to grade<br>ategory \$<br>ssignment                     | Item Name 🜩<br>Test Draft Assignment                                                                 | User Attempt 💠<br>Sparky Eagle                               | Date Submitted                                                                                                    | Due Date 🗢                                       |
| total items to grade<br>ategory 🗢<br>ssignment<br>ssignment         | Item Name 🔶<br>Test Draft Assignment<br>Test Assignemnt for drafts (not draft)                       | User Attempt<br>Sparky Eagle<br>Sparky Eagle                 | Date Submitted         \$           April 5, 2021, 11:22:44 AM           April 5, 2021, 11:23:06 AM                                                                              | Due Date 💠<br>April 9, 2021                      |
| total items to grade<br>ategory<br>assignment<br>assignment<br>auiz | Item Name 🔶<br>Test Draft Assignment<br>Test Assignemnt for drafts (not draft)<br>Needs Grading Quiz | User Attempt<br>Sparky Eagle<br>Sparky Eagle<br>Sparky Eagle | Date Submitted         ◆           April 5, 2021, 11:22:44 AM         April 5, 2021, 11:23:06 AM           April 5, 2021, 11:23:06 AM         November 23, 2021, 4:10:48 PM LATE | Due Date 🔶<br>April 9, 2021<br>November 15, 2021 |

## Entering Points After Grading (continued)

If the student's activity does not warrant a grade change, updating the rubric will not remove the submission from the Needs Grading page. In this case, there are two ways to update the grade to remove the submission from the Needs Grading page.

Step 4: The first way is to click on the box with the student's current grade and add .0 to the end of the earned grade. For instance, if the grade was 50, click in the text box and enter 50.0. Then click out of the text box.

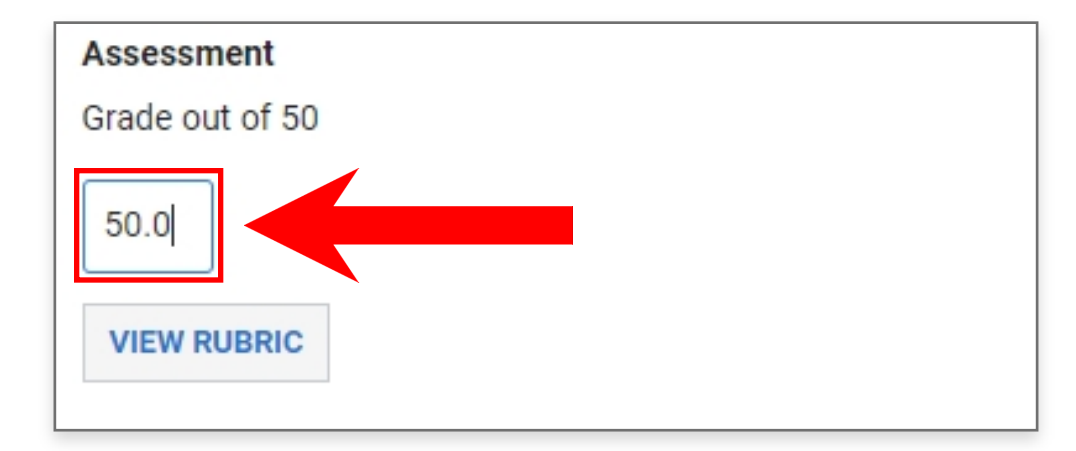

The grade will be updated and the After Grade submission will be removed from the Needs Grading page.

| 5 total items to grade |                                                                   |                                   |                                           |                          |
|------------------------|-------------------------------------------------------------------|-----------------------------------|-------------------------------------------|--------------------------|
| Category 💠             | Item Name 👙                                                       | User Attempt 👙                    | Date Submitted 👙                          | Due Date 👙               |
| Assignment             | Test Draft Assignment                                             | Sparky Eagle                      | April 5, 2021, 11:22:44 AM                |                          |
| Assignment             | Test Assignemnt for drafts (not draft)                            | Sparky Eagle                      | April 5, 2021, 11:23:06 AM                | April 9, 2021            |
| Quiz                   | Needs Grading Quiz                                                | Sparky Eagle                      | November 23, 2021, 4:10:48 PM LATE        | November 15, 2021        |
| Discussion             | Discussion Thread: Conflict Resolution Resources – Reflection     | Sparky Eagle (2 posts, 4 replies) | March 31, 2022, 12:38:01 PM AFTER GRADE   | May 24, 2021 Dismiss     |
| Discussion             | Discussion Thread: Conflict Resolution Resources –<br>Influencers | Sparky Eagle (1 post, 2 replies)  | April 5, 2022, 3:04:27 PM AFTER GRADE     | February 4, 2022 Dismiss |
| 4 total items to grade |                                                                   |                                   |                                           |                          |
| 4 total items to grade | Item Name 🔺                                                       | liser Attempt                     | Date Submitted                            | Due Date                 |
| Accignment             | Toot Draft Acaimmont                                              | Poorly Eagle                      | April 5 2024 14:22:44 AM                  |                          |
|                        | Test Assignment for drafts (not draft)                            | Sparky Eagle                      | April 5, 2021, 11:22:44 AM                | April 9, 2021            |
| Quiz                   | Needs Grading Quiz                                                | Sparky Eagle                      | November 23, 2021, 4:10:48 PM LATE        | November 15, 2021        |
| Discussion             | Discussion Thread: Conflict Resolution Resources – Reflection     | Sparky Eagle (2 posts, 4 replies) | March 31, 2022, 12:38:01 PM [AFTER GRADE] | May 24, 2021 Dismiss     |
|                        |                                                                   |                                   |                                           |                          |
|                        |                                                                   |                                   |                                           |                          |

*Note*: If you attempt to assign the student the same grade using the rubric, or without adding the .0, Canvas will not recognize it as a new grade and the submission will remain on the Needs Grading page.

## Entering Points After Grading (continued)

Step 5: The second way to update the student's grade is to navigate back to Needs Grading and click Dismiss next to the After Grade label.

| 5 total items to grade |                                                                   |                                   |                                         |                      |  |
|------------------------|-------------------------------------------------------------------|-----------------------------------|-----------------------------------------|----------------------|--|
| Category 😄             | Item Name 👙                                                       | User Attempt 👙                    | Date Submitted 🔶                        | Due Date 👙           |  |
| Assignment             | Test Draft Assignment                                             | Sparky Eagle                      | April 5, 2021, 11:22:44 AM              |                      |  |
| Assignment             | Test Assignemnt for drafts (not draft)                            | Sparky Eagle                      | April 5, 2021, 11:23:06 AM              | April 9, 2021        |  |
| Quiz                   | Needs Grading Quiz                                                | Sparky Eagle                      | November 23, 2021, 4:10:48 PM LATE      | November 15, 2021    |  |
| Discussion             | Discussion Thread: Conflict Resolution Resources – Reflection     | Sparky Eagle (2 posts, 4 replies) | March 31, 2022, 12:38:01 PM AFTER GRADE | May 24, 2021 Dismiss |  |
| Discussion             | Discussion Thread: Conflict Resolution Resources –<br>Influencers | Sparky Eagle (1 post, 2 replies)  | April 5, 2022, 3:04:27 PM AFTER GRADE   | Dismiss              |  |

This will assign the same grade to the student for the assignment and remove that item from the Needs Grading page.

| 4 total items to grade |                                                                  |                                   |                                         |                      |  |
|------------------------|------------------------------------------------------------------|-----------------------------------|-----------------------------------------|----------------------|--|
| Category 🖨             | Item Name 🔶                                                      | User Attempt 👙                    | Date Submitted 💠                        | Due Date 👙           |  |
| Assignment             | Test Draft Assignment                                            | Sparky Eagle                      | April 5, 2021, 11:22:44 AM              |                      |  |
| Assignment             | Test Assignemnt for drafts (not draft)                           | Sparky Eagle                      | April 5, 2021, 11:23:06 AM              | April 9, 2021        |  |
| Quiz                   | Needs Grading Quiz                                               | Sparky Eagle                      | November 23, 2021, 4:10:48 PM LATE      | November 15, 2021    |  |
| Discussion             | Discussion Thread: Conflict Resolution Resources –<br>Reflection | Sparky Eagle (2 posts, 4 replies) | March 31, 2022, 12:38:01 PM AFTER GRADE | May 24, 2021 Dismiss |  |
|                        |                                                                  |                                   |                                         |                      |  |
|                        |                                                                  |                                   |                                         |                      |  |

To learn more about Canvas, visit <u>www.Liberty.edu/Canvas</u>.